## **TDS Practical Question**

# Q1:-Roy Services charge 35,000 fee for technical services on 1st April 2011 at 10%.

Steps 1:-Open Gateway Of Tally Do The Following

| Show more features : No           |       |                                     |               |
|-----------------------------------|-------|-------------------------------------|---------------|
| Accounting                        |       | Taxation                            |               |
| Maintain Accounts                 | : Yes | Enable Goods and Services Tax (GST) | : No          |
| Enable Bill-wise entry            | : Yes | Enable Tax Deducted at Source (TDS) | : <u>Y</u> es |
| Inventory                         |       |                                     |               |
| Maintain Inventory                | : No  |                                     |               |
| Integrate Accounts with Inventory | : No  |                                     |               |

#### Step 2:- Accept All

| Company TDS Deducto                              | r Details        |
|--------------------------------------------------|------------------|
| TAN registration number                          | :                |
| Tax deduction and collection Account Number (TAN | J):              |
| Deductor type                                    | : Individual/HUF |
| Deductor branch/division                         |                  |
| Set/alter details of person responsible          | : No             |
| Rate & Exemption D                               | etails           |
| Ignore IT exemption limit for TDS deduction      | : No             |
| Activate TDS for stock items                     | : No             |

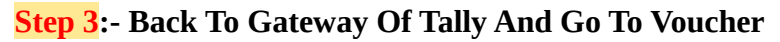

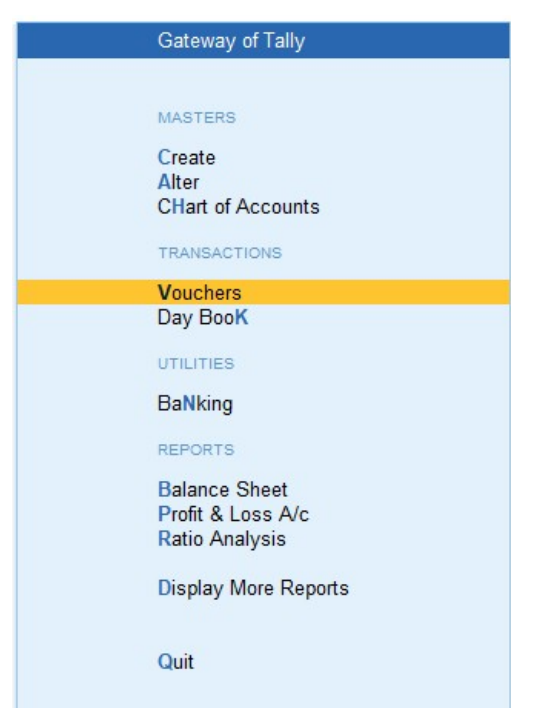

#### Step 4:- Press F7 (Journal)

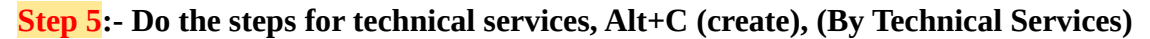

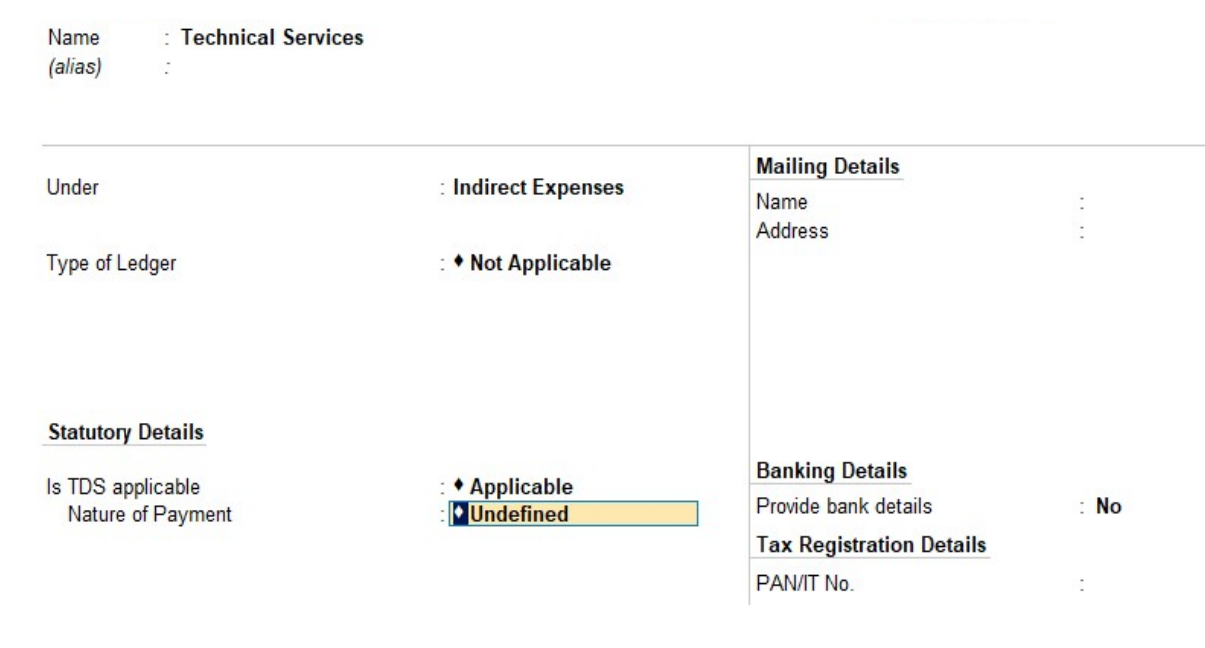

#### Step 6 :- Create Nature of payment in "Step 5" and Accept

| Name                      | : Fees for Technical Service |
|---------------------------|------------------------------|
| Section                   | : <b>194</b> j               |
| Payment code              | : 94j                        |
| Remittance code           | :                            |
| Rate for individuals/HUF  |                              |
| With PAN                  | : 10 %                       |
| Rate for other deductee   | types                        |
| With PAN                  | : 12 %                       |
| Threshold/exemption limit |                              |

#### Step 7:-Accept all

#### Step 8:-

| TallyPrime                 | MANAGE                  |        |             | _                       |           |           |           |          |           | ٥    | Х |
|----------------------------|-------------------------|--------|-------------|-------------------------|-----------|-----------|-----------|----------|-----------|------|---|
| EDU                        | K: Company              | Y:Data | Z: Exchange | G:Go To                 | O: Import | E: Export | M:E-mail  | P: Print | F1:Help   |      |   |
| Accounting Vouche          | r Creation              |        |             | Starlight Incorporation |           |           |           | x        | F2: Date  |      | ( |
| Journal                    | No. 1                   |        |             |                         |           |           |           | 1-Apr-22 | F1.0      | 000  |   |
|                            |                         |        |             |                         |           |           |           | Friday   | F3: Comp  | bany | ( |
| <b>B</b> -1 -1             |                         |        |             |                         |           |           | B.11      | 0.11     |           |      |   |
| Particulars                |                         |        |             |                         |           |           | Debit     | Credit   | F4: Contr | a    | ( |
| By Technical S<br>Cur Bal: | ervices<br>35.000.00 Dr |        |             |                         |           |           | 35,000.00 |          | F5:Paym   | nent | ( |
| Īo                         |                         |        |             |                         |           |           |           |          | F6: Recei | ipt  | ( |
|                            |                         |        |             |                         |           |           |           |          | F7: Journ | al   |   |

#### Step 9:-Create Roy Services (To Roy Services A/c)

| TallyPrime        | MANAGE       |         |             |                         |                   |                               |                |           | - 0         | Х |
|-------------------|--------------|---------|-------------|-------------------------|-------------------|-------------------------------|----------------|-----------|-------------|---|
| EDU               | K: Company   | Y: Data | Z: Exchange | G: Go To                | <u>O</u> : Import | E: Export                     | M: E-mail      | P: Print  | F1:Help     |   |
| Accounting Vouche | r Creation   |         |             | Starlight Incorporation |                   | List of Ledg                  | er Accounts    | ×         | F2: Date    | ¢ |
| Journal           | 110.         |         |             |                         |                   |                               |                | Create    | F3: Company | ( |
|                   |              |         |             |                         |                   |                               |                | Show More |             |   |
| Particulars       | 3            |         |             |                         |                   | Profit & Loss<br>Technical Se | A/c<br>ervices |           | F4: Contra  | ( |
| By Technical S    | ervices      |         |             |                         |                   |                               |                |           | F5: Payment | ( |
| To                | 55,000.00 Dr |         |             |                         |                   |                               |                |           | F6: Receipt | ¢ |
|                   |              |         |             |                         |                   |                               |                |           | F7: Journal |   |

#### Step 10:-Do the following steps for "Step 9" and Accept

| Name : Roy Services<br>(alias) :                                                                |                                               |                                                                     |                                                |
|-------------------------------------------------------------------------------------------------|-----------------------------------------------|---------------------------------------------------------------------|------------------------------------------------|
|                                                                                                 |                                               | Mailing Details                                                     |                                                |
| Under                                                                                           | : Sundry Creditors<br>(Current Liabilities)   | Name<br>Address                                                     | Roy Services                                   |
| Maintain balances bill-by-bill<br>Default credit period<br>Check for credit days during voucher | : Yes<br>:<br>entry : No                      |                                                                     |                                                |
| Statutory Details                                                                               |                                               | State<br>Country<br>Pincode                                         | : Uttar Pradesh<br>: India<br>: 211011         |
| ls TDS Deductable<br>Deductee type<br>Deduct TDS in Same Voucher                                | : Yes<br>: Individual/HUF - Resident<br>: Yes | Banking Details<br>Provide bank details<br>Tax Registration Details | : No                                           |
|                                                                                                 |                                               | PAN/IT No.<br>(PAN is mandatory for e-TDS                           | : RRTTL5673G<br>6, should be of 10 Characters) |
|                                                                                                 |                                               | Provide PAN details                                                 | : Yes                                          |

#### Step 11:-

| TalluDrima        | MANAGE       |              |               |                         |          |          |            |           |
|-------------------|--------------|--------------|---------------|-------------------------|----------|----------|------------|-----------|
|                   | KiCampany    | V. Data      | 7: Evaluation |                         | Oulmoart | E. Evnot | M.E. mail  | D. Drint  |
|                   |              |              | Z. Exchange   | <u>G</u> . GO TO        |          | ELEXPOIL |            |           |
| Accounting Vouche | r Creation   |              |               | Starlight Incorporation |          |          |            | X         |
| Journal           | No. 1        |              |               |                         |          |          |            | 1-Apr-22  |
|                   |              |              |               |                         |          |          |            | Friday    |
|                   |              |              |               |                         |          |          |            | Thuay     |
| Particulars       | 1            |              |               |                         |          |          | Dehit      | Credit    |
| T articulara      |              |              |               |                         |          |          | Depit      | CIEUR     |
| By Technical S    | ervices      |              |               |                         |          |          | 35,000,00  |           |
| Cur Bal:          | 35,000.00 Dr |              |               |                         |          |          | 00,000,000 |           |
| To Roy Service    | s            |              |               |                         |          |          |            | 31,500.00 |
| Cur Bal:          | 31,500.00 Cr |              |               |                         |          |          |            | 2         |
| New Ref 1         |              | 35,000.00 Cr |               |                         |          |          |            |           |
|                   |              | ki k         |               |                         |          |          |            |           |
|                   |              |              |               |                         |          |          |            |           |

#### Step 12:-Do this step for "Step 11"and Accept

| Type of Ref     | Name                | Due Date, or<br>Credit Days<br>(wef: 1-Apr-22) | Amount         | Dr/<br>Cr |
|-----------------|---------------------|------------------------------------------------|----------------|-----------|
| New Ref         | 1                   |                                                | 35,000.00      | Cr        |
| New Ref         | 1                   |                                                | 3,500.00       | Dr        |
|                 |                     |                                                |                |           |
|                 |                     |                                                |                |           |
|                 |                     |                                                |                |           |
|                 |                     |                                                |                |           |
|                 |                     |                                                |                |           |
|                 |                     |                                                |                |           |
|                 |                     |                                                |                |           |
|                 |                     |                                                |                |           |
|                 |                     |                                                |                | 1         |
| (Note: 'Breakin | g of above bills he | lps to identify the original                   | bill amount in | 1<br>the  |

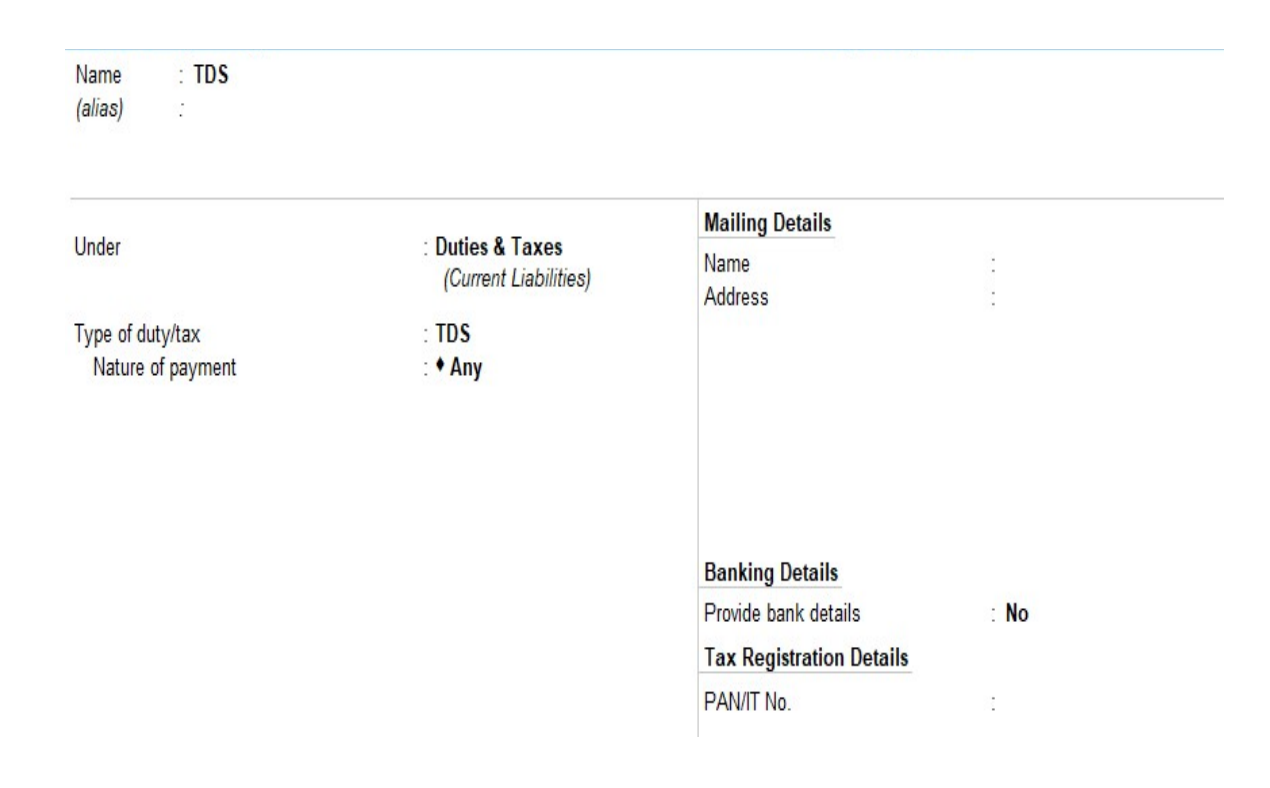

#### Step 13:-Create TDS (Alt+C) and Accept

#### Step 14:-Accept All

| Journal No. 1                            |                             | <b>1-Apr-2</b><br>Frida |
|------------------------------------------|-----------------------------|-------------------------|
| Particulars                              |                             | Debit Cred              |
| By Technical Services                    |                             | 35,000.00               |
| To Roy Services<br>Cur Bal: 31,500.00 Cr |                             | 31,500.0                |
| New Ref 1                                | 35,000.00 Cr<br>3 500.00 Dr |                         |
| To TDS<br>Cur Bal: 3,500.00 Cr           | 3,300.00 Di                 | 3,500.0                 |
|                                          |                             |                         |

#### Step 16:-Press F5(Payment)

#### (By Roy Service A/C --- Dr.)

| Payment No. 1                       |           | <b>1-Apr-22</b><br>Friday |
|-------------------------------------|-----------|---------------------------|
| Particulars                         | Debit     | Credit                    |
| By Roy Services<br>Cur Bal: 0.00 Dr | 31,500.00 |                           |

#### Step 17:-Select Agst Ref for "Step 16"

| Bill-wise Details for : Roy Services<br>Upto: ₹ 31,500.00 Dr |      |                                                |           |           |  |
|--------------------------------------------------------------|------|------------------------------------------------|-----------|-----------|--|
| Type of Ref                                                  | Name | Due Date, or<br>Credit Days<br>(wef: 1-Apr-22) | Amount    | Dr/<br>Cr |  |
| Agst Ref                                                     | 1    |                                                | 31,500.00 | Dr        |  |

1 1

31,500.00 Dr

#### Step 18:-(To Cash A/C) Accept All

| Payment No. 1                                               |           | 1-Apr-22<br>Friday |
|-------------------------------------------------------------|-----------|--------------------|
| Particulars                                                 | Debit     | Credit             |
| By Roy Services<br>Cur Bal: 0.00 Dr                         | 31,500.00 |                    |
| Agst Ref 1 31,500.00 Dr<br>To Cash<br>Cur Bal: 31,500.00 Cr |           | 31,500.00          |

#### Step 19:-Press F5(Payment)

(By TDS A/C --- Dr.)

| Payment No. 2              |                                                                                             |                                               |                | <b>1-Apr-22</b><br>Friday |
|----------------------------|---------------------------------------------------------------------------------------------|-----------------------------------------------|----------------|---------------------------|
| Particulars                |                                                                                             | TDS Nature of Payment Details                 |                | Credit                    |
| By TDS<br>Cur Bal: 0.00 Dr | Type of <b>Name</b><br>Ref                                                                  | Nature of Payment                             | Paid<br>Amount |                           |
|                            | Agst Ref Jrnl / 1 / 1<br>Income Tax<br>Surcharge<br>Edu<br>Against Ref<br>Secon<br>Agst Ref | Fees for Technical Service<br>3,500.00 Dr     | 3,500.00 Cr    |                           |
| A second second            | (Note: Part bill payment                                                                    | t will be considered as lower deduction in th | 3 500 00 Cr    |                           |
| Warration:                 | Total                                                                                       |                                               | 3,300.00 CI    |                           |

#### Step 20:-(To Cash A/C) Accept All

| Payment No. 2                    | 1-Apr-22<br>Friday |
|----------------------------------|--------------------|
| Particulars                      | Debit Credit       |
| By TDS<br>Cur Bal: 0.00 Dr       | 3,500.00           |
| To Cash<br>Cur Bal: 35,000.00 Cr | 3,500.00           |

#### Again same steps for Q2

## Q2:-Paid annual office rent on 1st April 2011 rupees 1,50,000 to Vikas Agrawal deducting TDS @15%.

Step 1:-Press F7 (Journal)

**Step 2**:-Step 5:- Do the steps for Office Rent, Alt+C (create), (By office rent)

| Name : OFFICE RENT<br>(alias) : |                     |                          |      |
|---------------------------------|---------------------|--------------------------|------|
|                                 |                     | Mailing Details          |      |
| Under                           | : Indirect Expenses | Name<br>Address          | -    |
| Type of Ledger                  | : • Not Applicable  |                          |      |
| Statutory Details               |                     |                          |      |
| Is TDS applicable               | Applicable          | Banking Details          |      |
| Nature of Payment               |                     | Provide bank details     | : NO |
|                                 |                     | Tax Registration Details |      |
|                                 |                     | PAN/IT No.               | 25   |

#### **Step 3**:-Create Nature of payment in "Step 2" and Accept

| Name                  | : Office Rent |           |
|-----------------------|---------------|-----------|
| Section               | : <b>194i</b> |           |
| Payment code          | : 94i         |           |
| Remittance code       | :             |           |
| Rate for individuals/ | HUF           |           |
| With PAN              | : 15 %        |           |
| Rate for other deduc  | tee types     |           |
| With PAN              | : 18 %        | Accept ?  |
| Threshold/exemption I | imit :        | Yes or No |

#### Step 4:-Accept all

| Name : Vikas                           |                                             |                             |                                     |
|----------------------------------------|---------------------------------------------|-----------------------------|-------------------------------------|
| (alias) :                              |                                             |                             |                                     |
|                                        |                                             | Mailing Details             |                                     |
| Under                                  | : Sundry Creditors<br>(Current Liabilities) | Name<br>Address             | : Vikas<br>:                        |
| Maintain balances bill-by-bill         | : Yes                                       |                             |                                     |
| Default credit period                  | -                                           |                             |                                     |
| Check for credit days during voucher e | entry : No                                  |                             |                                     |
|                                        |                                             | State<br>Country<br>Pincode | :Uttar Pradesh<br>:India<br>:211011 |
| Statutory Details                      |                                             |                             |                                     |
| ls TDS Deductable                      | Voe                                         | Banking Details             |                                     |
| Deductee type                          | : Individual/HUF - Resident                 | Provide bank details        | : No                                |
| Deduct TDS in Same Voucher             | Yes                                         | Tax Registration Details    |                                     |
|                                        |                                             | PAN/IT No.                  | : EEPPK7775G                        |
|                                        |                                             | Provide PAN details         |                                     |

#### <mark>Step 5</mark>:-Create vikas (To Vikas A/c)

#### Step 6:-Do this step for "Step 5"and Accept

|             | Bill-wise<br>Upto: | e Details for : Vikas<br>₹ 1,27,500.00 Cr      |             |           |
|-------------|--------------------|------------------------------------------------|-------------|-----------|
| Type of Ref | Name               | Due Date, or<br>Credit Days<br>(wef: 1-Apr-22) | Amount      | Dr/<br>Cr |
| New Ref     | 2                  |                                                | 1,50,000.00 | Cr        |
| New Ref     | 2                  | [                                              | 22,500.00   | Dr        |

|                                                              | 1 🔻                    |
|--------------------------------------------------------------|------------------------|
| (Note: 'Breaking of above bills helps to identify the origin | nal bill amount in the |
| outstanding statement')                                      | 4 07 500 00 00         |

1,27,500.00 Cr

#### Step 7:-(To TDS a/c ) and Accept

| Journal No. <b>2</b>                      |                                |             | <b>1-Apr-22</b><br>Friday |
|-------------------------------------------|--------------------------------|-------------|---------------------------|
| Particulars                               |                                | Debit       | Credit                    |
| By OFFICE RENT<br>Cur Bal: 1,50,000.00 Dr |                                | 1,50,000.00 |                           |
| To Vikas<br>Cur Bal: 1,27,500.00 Cr       | 4 50 000 00 0-                 |             | 1,27,500.00               |
| New Ref 2<br>New Ref 2<br>To TDS          | 1,50,000.00 Cr<br>22,500.00 Dr |             | 22,500.00                 |
| Gur Bai: 22,500.00 CP                     |                                |             |                           |

#### Step 8:-Press F5(Payment)

(By Vikas A/C --- Dr.)

| Payment No. 3                |             |                    |                                                |             |           |             | 1-Apr-22<br>Friday |
|------------------------------|-------------|--------------------|------------------------------------------------|-------------|-----------|-------------|--------------------|
| Particulars                  |             | Bill-wise<br>Upto: | Details for∶Vikas<br>₹ 1,27,500.00 Dr          |             |           |             |                    |
| By Vikas<br>Cur Bal: 0.00 Dr | Type of Ref | Name               | Due Date, or<br>Credit Days<br>(wef: 1-Apr-22) | Amount      | Dr/<br>Cr |             |                    |
|                              | Agst Ref    | 2                  | [                                              | 27,500.00   | Dr        |             |                    |
|                              |             |                    |                                                |             |           |             |                    |
|                              |             |                    |                                                |             |           |             |                    |
|                              |             |                    |                                                |             |           |             |                    |
|                              |             |                    |                                                |             |           |             |                    |
|                              |             |                    |                                                |             |           |             |                    |
|                              |             |                    |                                                |             |           |             |                    |
|                              |             |                    |                                                |             | 1 🔻       |             |                    |
| Narration:                   |             |                    |                                                | 1,27,500.00 | Dr        | 1,27,500.00 |                    |

## Step 9:-(To Cash A/C) Accept All Payment No. 3

|                                                         |                |             | Friday              |
|---------------------------------------------------------|----------------|-------------|---------------------|
| Particulars                                             |                | Debit       | Credit              |
| By <b>Vikas</b><br>Cur Bal: 0.00 Dr                     |                | 1,27,500.00 |                     |
| Agst Ref 2<br>To Cash<br><i>Cur Bal:</i> 1,62,500.00 Cr | 1,27,500.00 Dr |             | <b>1,2</b> 7,500.00 |

1-Apr-22

#### Step 10:-Press F5(Payment)

| (By TDS A/C                             | Dr.)                                                                                                    |                                    |                                  |                    |
|-----------------------------------------|----------------------------------------------------------------------------------------------------|------------------------------------|----------------------------------|--------------------|
| Payment No. 4                           |                                                                                                    |                                    |                                  | 1-Apr-22<br>Friday |
| Particulars                             | TDS N                                                                                                    | lature of Payment Details          |                                  |                    |
| By [TDS<br><i>Cur Bal: 22,500.00 Cr</i> | Type of <b>Name</b><br>Ref                                                                                            | Nature of Payment                  | Paid<br>Amount                   |                    |
|                                         | Agst Ref Jrnl / 2 / 4<br>Income Tax 22,5<br>Surcharge<br>Edu Against Reference<br>Second<br>• End of List<br>Agst Ref | Office Rent<br>500.00 Dr           | 22,500.00 Cr                     |                    |
| Narration:                              | (Note: Part bill payment will be<br>Total                                                                             | e considered as lower deduction in | n the E-returns)<br>22,500.00 Cr |                    |

#### Step 11:-(To Cash A/C) Accept All

| Payment No. 4                      | <b>1-Apr-22</b><br>Friday |
|------------------------------------|---------------------------|
| Particulars                        | Debit Credit              |
| By TDS<br>Cur Bal: 0.00 Dr         | 22,500.00                 |
| To Cash<br>Cur Bal: 1,85,000.00 Cr | 22,500.00                 |